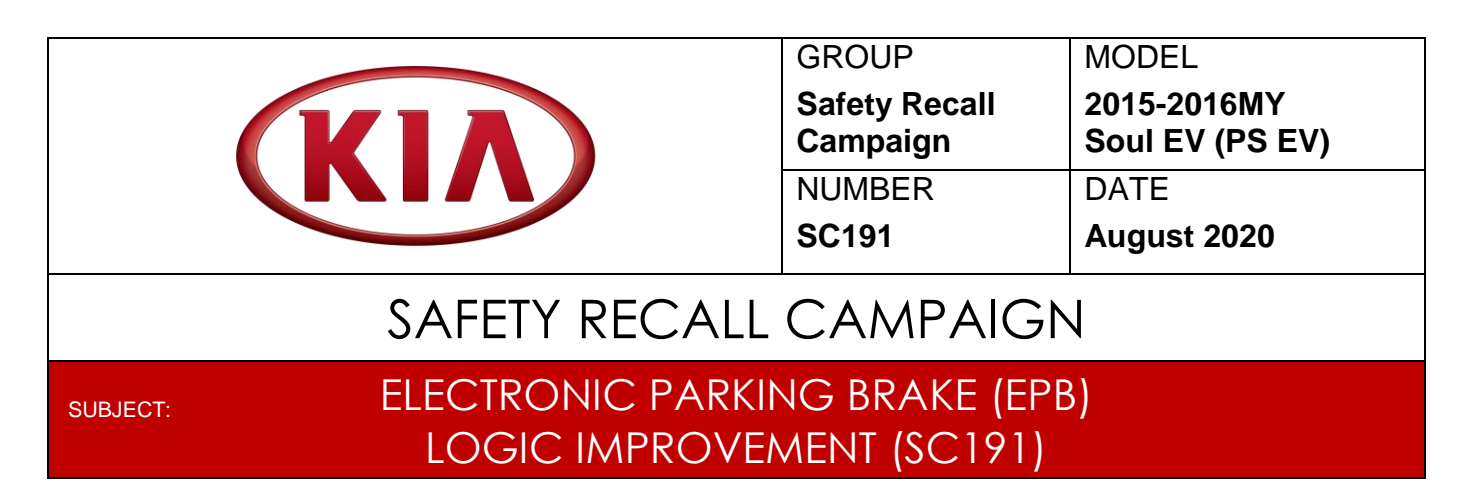

This bulletin provides the procedure to improve the logic of the Electronic Parking Brake (EPB) system on 2015-2016MY Soul EV (PS EV) vehicles, produced from July 15, 2014 through June 24, 2016. If the driver moves the gear shift lever into "P" (Park) prior to coming to a complete stop, the vehicle's parking mechanism can be damaged. If the parking mechanism is damaged, even though the gear shift lever is in the "P" (Park) position, unintended vehicle movement may occur when the parking brake is not used. With the updated software logic, the EPB will automatically activate if the POWER button is turned OFF and the gear shift lever is in 'P' (Park) position.

Apply this improved logic to the EPB system using the KDS ECU Upgrade function as described in this bulletin. For confirmation that the latest reflash has been applied to a vehicle you are working on, verify the ROM ID using the table on page 2 of this bulletin. Before conducting the procedure, verify that the vehicle is included in the list of affected VINs.

### **\*** NOTICE

There is no charge to the vehicle owner for this repair. Under applicable law, you may not sell or otherwise deliver any affected vehicle until it has been repaired pursuant to the procedures set forth in this bulletin.

# **\*** NOTICE

To assure complete customer satisfaction, always remember to refer to WebDCS Warranty Coverage (validation) Inquiry Screen (Service  $\rightarrow$  Warranty Coverage  $\rightarrow$  Warranty Coverage Inquiry) for a list of any additional campaigns that may need to be performed on the vehicle before returning it to the customer.

Printed TSB copy is for reference only; information may be updated at any time. Always refer to KGIS for the latest information.

| Circulate To:   | 🛛 General Manager | Service Manager     | 🛛 Parts Manager |
|-----------------|-------------------|---------------------|-----------------|
| Service Advisor | s 🛛 Technicians   | 🗵 Body Shop Manager | ☐ Fleet Repair  |

#### **ECU Upgrade Procedure:**

To correct this condition, the ECU should be reprogrammed using the KDS download, as described in this bulletin.

Upgrade Event Name

295. PS EV EPB LOGIC IMPROVEMENT

- A fully charged battery is necessary before ECU upgrade can take place. It is recommended that a battery charger is used in ECU mode during the reflashing or the use of a fully charged jump starter box connected to the battery.
- DO NOT connect any other battery charger to the vehicle during ECU upgrade.
- Ensure the KDS or GDS is sufficiently charged prior to the reflash.
- All ECU upgrades must be done with the ignition key in the 'ON' position.
- Be careful not to disconnect the VCI-II connected to the vehicle during the ECU upgrade procedure.
- DO NOT start the engine during ECU upgrade.
- Do NOT turn the ignition key 'OFF' or interrupt the power supply during ECU upgrade.
- When the ECU upgrade is completed, turn the ignition 'OFF' and wait 10 seconds before starting the engine.
- ONLY use approved ECU upgrade software designated for the correct model and model year.

# **\*** NOTICE

It is recommended to ALWAYS check the Electronic Parts Catalog (EPC) to locate the ECU Part Number respective to Auto/Manual Mode ROM IDs. DO NOT reference the parts label affixed to the ECU.

# **\*** NOTICE

Before attempting an ECU upgrade on any Kia model, make sure to first determine whether the particular model is equipped with an immobilizer security system. Failure to follow proper procedures may cause the PCM to become inoperative after the upgrade and any claims associated with this repair may be subject to chargeback.

#### ROM ID INFORMATION TABLE:

#### Upgrade Event #295

| Madal System T |        |       |     | ROM ID      |          |     |
|----------------|--------|-------|-----|-------------|----------|-----|
| MODEI          | System | I IVI |     | ECU P/NO.   | Previous | New |
| PS EV          | EPB    | A/T   | Yes | 59790-E4000 | 1.1      | 1.3 |

To verify the vehicle is affected, be sure to check the Calibration Identification of the vehicle's ECM ROM ID and reference the Information Table as necessary.

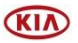

# \* NOTICE

Prior to performing the ECU upgrade, be sure to check that the KDS is fully charged.

1. Connect the VCI-II to the OBD-II connector, located under the driver's side of the instrument panel.

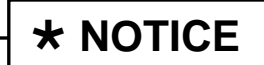

The ECU upgrade function on KDS operates wirelessly. It is not necessary to perform the upgrade via USB cable.

2. With the ignition ON, turn ON the KDS tablet. Select **KDS** from the home screen.

3. Confirm communication with VCI (A) and then configure the vehicle (B) using the **AUTO VIN** (C) feature.

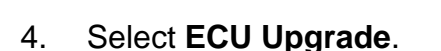

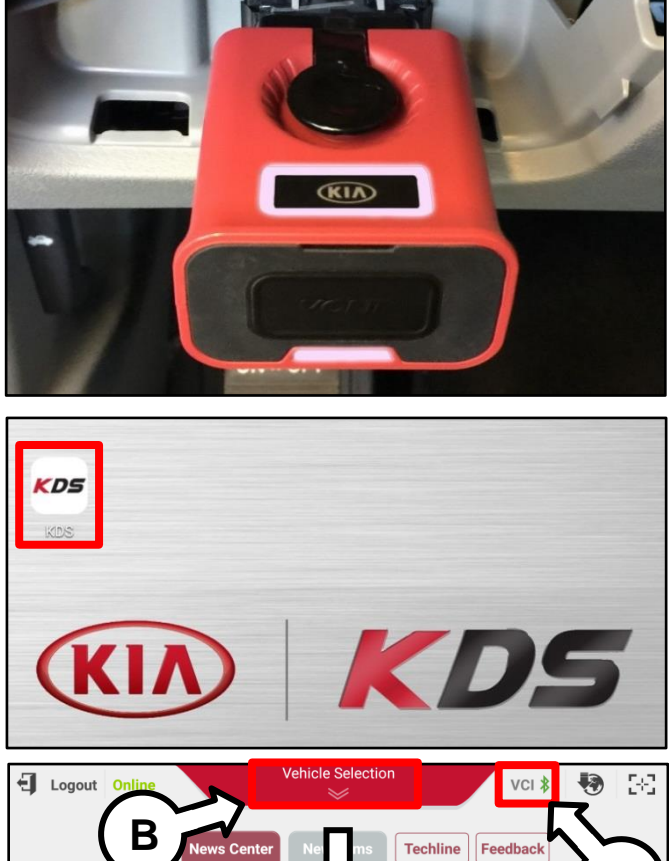

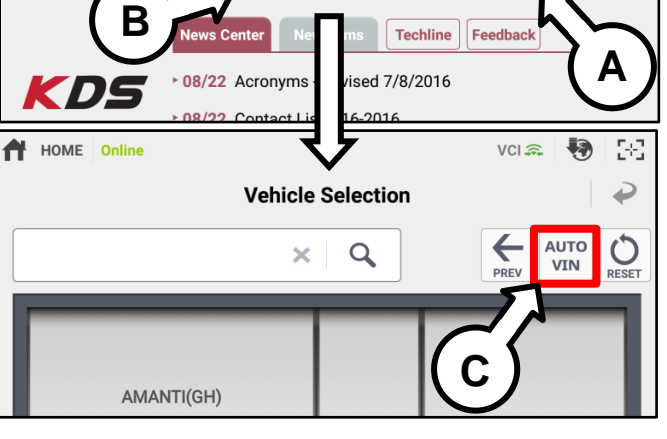

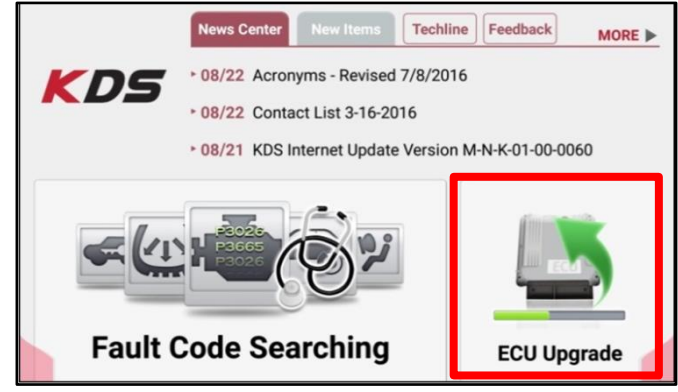

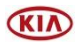

100

 The KDS will check the server for recently uploaded Events and then automatically download Upgrade Event #295 (PS EV).

**\*** NOTICE

The vehicle must be identified in Vehicle Selection to download an Event for that vehicle.

6. Select Auto Mode.

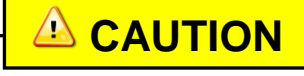

Do NOT attempt to perform a Manual Mode upgrade <u>UNLESS</u> <u>Auto Mode fails</u>. Always follow the instructions given on the KDS in either Auto or Manual mode.

7. Select the **EPB** system under the System selection menu.

Touch **ID Check** (D) and confirm that the latest update is available.

Select **Upgrade Event #295** and select **Upgrade** to continue.

 The ECU upgrade will begin and the progress of the upgrade will appear on the bar graph. Upgrade part (1/2) (E) will download the upgrade event to the VCI-II. Upgrade part (2/2) (F) will upgrade the ECU.

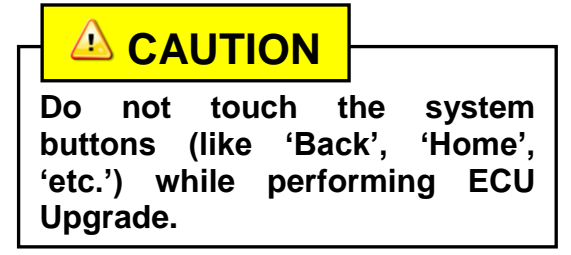

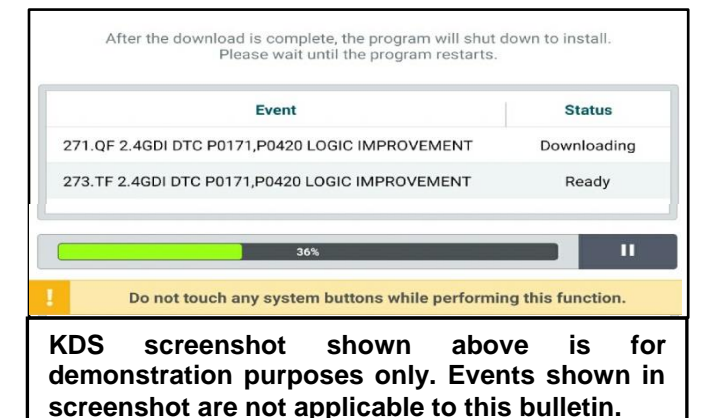

Auto Mode Manual Mode

| System               |                                                            |                 |  |  |
|----------------------|------------------------------------------------------------|-----------------|--|--|
| < ССССОВ             |                                                            |                 |  |  |
| ROM ID               |                                                            | 74              |  |  |
| Currently in Vehicle | #####                                                      | ID Check        |  |  |
| Latest Update        | #####                                                      | ib oncor        |  |  |
| Event Group          |                                                            | тѕв             |  |  |
| ###.XX               |                                                            |                 |  |  |
|                      |                                                            |                 |  |  |
|                      |                                                            |                 |  |  |
| Pr                   | revious                                                    | Jpgrade         |  |  |
|                      |                                                            |                 |  |  |
| E                    |                                                            |                 |  |  |
| 23%                  |                                                            |                 |  |  |
| ECU Upgrading(1/2)   |                                                            |                 |  |  |
| ECU                  | J is in the process of being u<br>Please wait a few minute | pgraded.<br>e.  |  |  |
| F                    |                                                            |                 |  |  |
| 6%                   |                                                            |                 |  |  |
|                      | ECU Upgrading(2/2)                                         | )               |  |  |
| EC                   | U is in the process of being u<br>Please wait a few minute | ıpgraded.<br>e. |  |  |

KIV

Page 5 of 7

# SUBJECT: ELECTRONIC PARKING BRAKE (EPB) LOGIC IMPROVEMENT (SC191)

9. If a "Communication Fail" screen appears, verify that the VCI-II and KDS are communicating properly. Touch **OK** and restart the procedure from step 4.

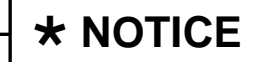

If an error notice continues to appear or if the upgrade cannot be performed, DO NOT disconnect the KDS/VCI-II. Contact GIT America Help Desk at (888) 542-4371 or Techline.

10. When instructed on the KDS, turn the ignition **OFF** for ten (10) seconds then back on. Touch **OK** to continue.

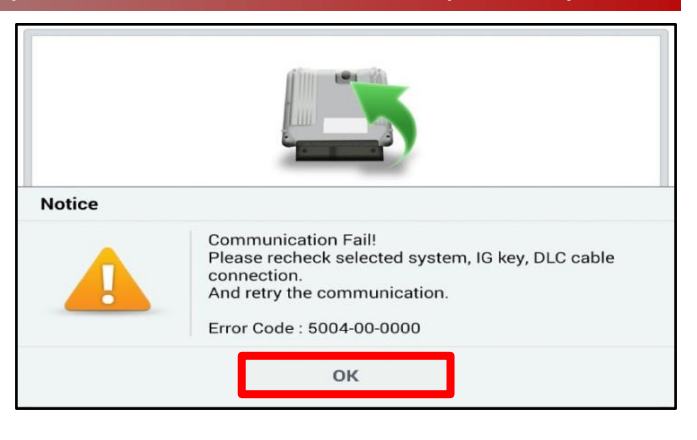

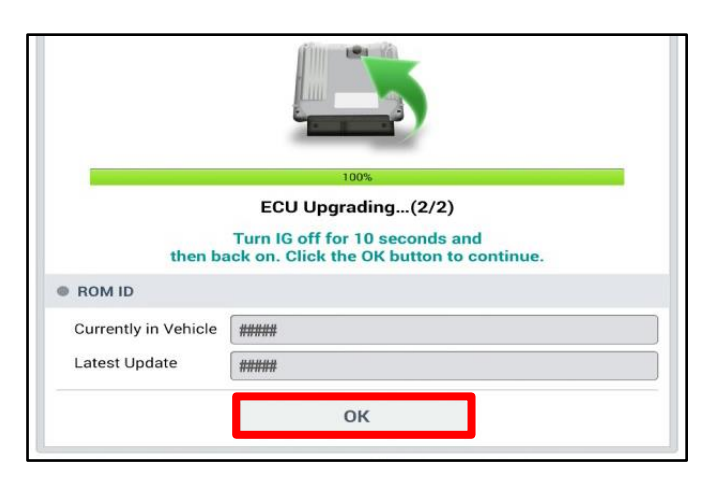

11. Once the upgrade is complete, touch **OK** to finalize the procedure.

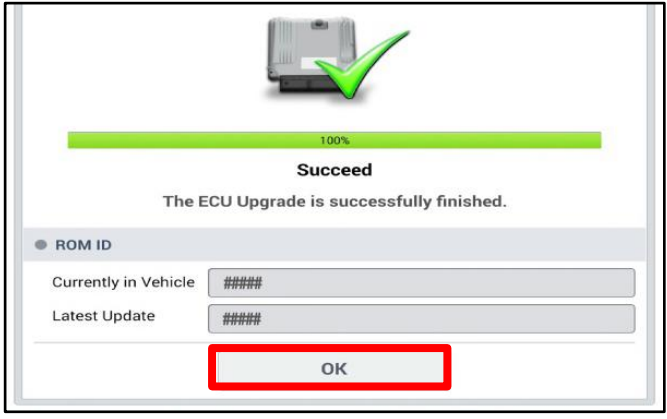

 When prompted, select YES to check for Diagnostic Trouble Codes (DTC) and erase any DTCs stored such as EPS, ESC, and TPMS that may have been set during the upgrade.

| Notice        |                |                   |      |
|---------------|----------------|-------------------|------|
| Do yo         | ou want to run | Fault Code Search | ing? |
| Y             | /es            | No                |      |
| Latest Update | 58910-C690     | 0_1.3             |      |

13. Start the engine to confirm proper operation of the vehicle.

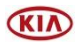

#### Page 6 of 7

### SUBJECT: ELECTRONIC PARKING BRAKE (EPB) LOGIC IMPROVEMENT (SC191)

#### Manual Upgrade Procedure:

# **\*** NOTICE

The manual upgrade should ONLY be performed if the automatic upgrade fails.

If the automatic upgrade fails, turn the ignition OFF for about 10 seconds then place it back in the ON position to reset the control unit BEFORE performing manual upgrade.

See table below for Manual Mode passwords.

#### Manual Mode ECU Upgrade Passwords

| Menu                    | Password |
|-------------------------|----------|
| PS EV EPB : 59790-E4000 | 4000     |

- 1. Within the ECU Upgrade screen displayed, select **Manual Mode**.
- 2. Select the **EPB** system under the System selection menu. Select **Upgrade Event #295** and select **Upgrade** to continue.
- 3. Select the appropriate control unit part number with reference to the ROM ID Information Table on page 2, and select **OK**.
- 4. Enter the appropriate password from the Manual Mode password table above and select **OK**.
- 5. The upgrade will begin and the progress of the upgrade will appear on the bar graph.
- 6. When instructed on the KDS, turn the ignition **OFF** for ten (10) seconds then back on. Touch **OK** to continue.
- 7. Once the upgrade is complete, touch **OK** to finalize the procedure.
- 8. When prompted, select **YES** to check for Diagnostic Trouble Codes (DTC) and erase any DTCs stored such as EPS, ESC, and TPMS that may have been set during the upgrade.
- 9. Start the engine to confirm proper operation of the vehicle.

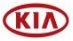

#### AFFECTED VEHICLE RANGE:

| Model           | Production Date Range          |
|-----------------|--------------------------------|
| Soul EV (PS EV) | July 15, 2014 to June 24, 2016 |

#### **REQUIRED PART:**

| Part Name                                | Figure                                                                                                    | Qty. | Remark                                                                                         |
|------------------------------------------|----------------------------------------------------------------------------------------------------|------|------------------------------------------------------------------------------------------------|
| Owner's Manual<br>Supplement<br>(on EPB) | COURT is Manual<br>Supplement has information on changed Roms for the Owner's Manual<br>PREDUCTION GEAR, ELECTRONIC PARKING BRAKE(EPB)) | 1    | P/N: SC191SOULOMS<br>Place the Owner's<br>Manual Supplement<br>on the passenger<br>front seat. |

\*Note: Owner's Manuals Supplements were auto-shipped to dealers with affected instock inventory. Additional manuals can be ordered through Archway.

# WARRANTY INFORMATION: N Code: N99 C Code: C99

| Claim<br>Type | Causal P/N  | Qty. | Repair<br>Description            | Labor Op<br>Code | Op<br>Time | Replacement<br>P/N | Qty. |
|---------------|-------------|------|----------------------------------|------------------|------------|--------------------|------|
| R             | 59790 E4000 | 0    | (SC191)<br>EPB Logic Improvement | 201085R0         | 0.3<br>M/H | N/A                | 0    |

| VIN inquiry data f<br>should reference | or this repair is provided for tracking purposes only. Kia retailers <u>SC191</u> when accessing the WebDCS system. |
|----------------------------------------|----------------------------------------------------------------------------------------------------|

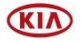